### 保護者用スマートフォンアプリ『コドモン』操作方法

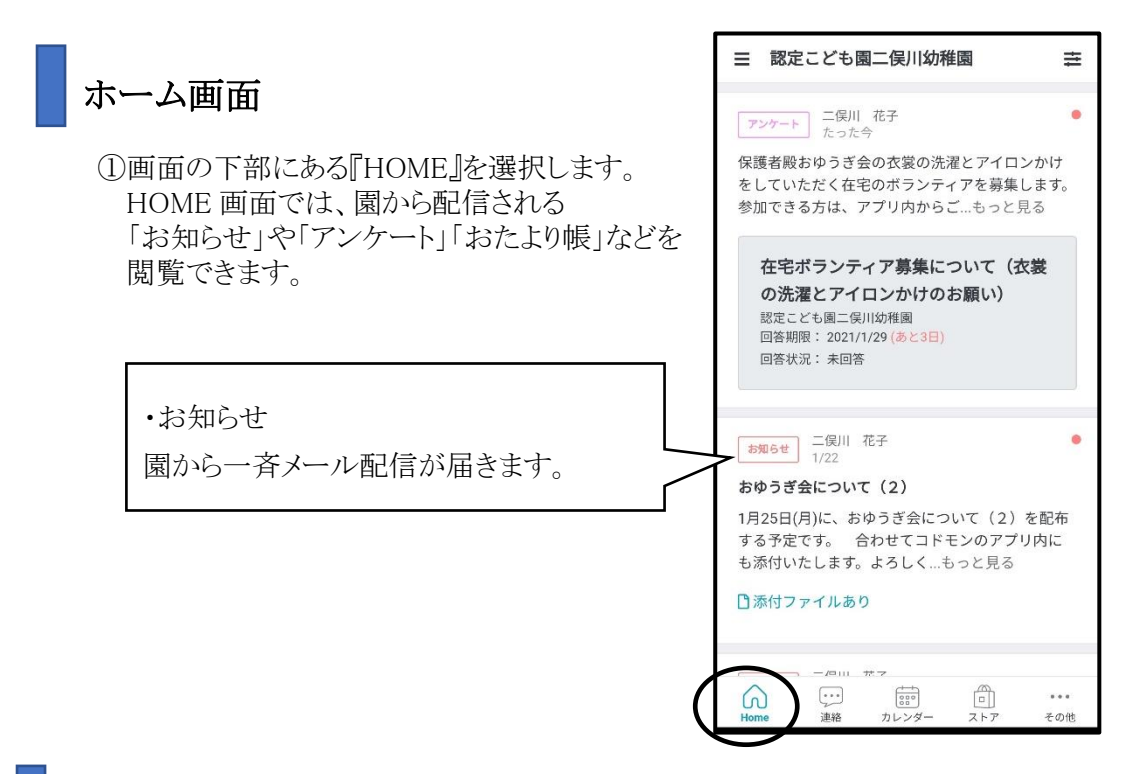

#### 欠席・遅刻などの園への連絡

#### 1. 欠席遅刻

欠席遅刻連絡に利用してください。 ※当日 7:50 以降は電話連絡をお願いします。

 ①画面の下部にある『連絡』を選択します。
②『欠席・遅刻』を選択します。
③種別・期間を選択、症状を記入した上で、『先生に 連絡する』ボタンを選択すると園に連絡する ことができます。

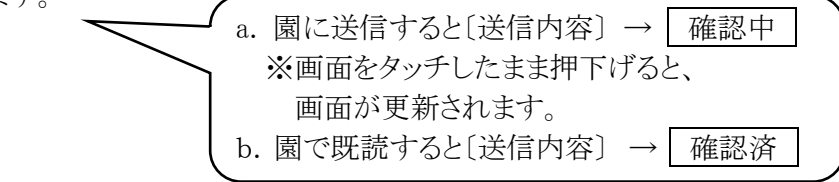

| 連絡帳        | な席遅刻お迎え   | その他    |
|------------|-----------|--------|
| < 7(水)     | 10月8日(木)  | 9(金) > |
| <b></b> 須別 | 「海内」      |        |
| 122/03     | MA        |        |
| 期間         | 主海中       |        |
|            | 不进扒       | •      |
| 症状・病名      | 下へスクロ・    |        |
| 該当する症状など   | を選択してください |        |
| 未選択        |           |        |

### その他の園への連絡

※お子さんの園での様子などご心配事が有る場合 は、電話・メモでお願いします。担任は、コドモンへ の連絡内容は、すぐに読めないことがあります。

『給食のキャンセル』・『帰りのバスに乗らずお迎えの届出』に利用してください。

- ①画面の下部にある『連絡』を選択します。
- ②『その他』を選択します。
- ③『先生に連絡する』ボタンを選択すると園に連絡 することができます。

| 連絡帳              | 欠席遅刻                     | お迎え      | その他              |
|------------------|--------------------------|----------|------------------|
| く18(月)           | 1月19                     | 日(火)     | 20(水) >          |
| その他の             | 連絡                       |          |                  |
| 連絡帳、遅刻           | 回欠席等に該当しな                | い連絡ができま  | す                |
| 連絡事項             | Ę                        |          |                  |
|                  |                          |          |                  |
|                  |                          |          |                  |
|                  |                          |          |                  |
|                  |                          |          |                  |
|                  | 先生に連                     | 絡する      |                  |
|                  |                          |          |                  |
| *欠席連絡は           | は、当日7:50以降は<br>Dラ連絡は パフロ | 電話連絡をお願  | いします。<br>肉は空圧海線  |
| をお願いしま           | シス運輸は、ハス圏<br>ます。 *内容確認の  | のために、園から | 単は電話運船<br>うお電話する |
| 場合がありき<br>に電話連絡を | Eす。 *お迎えが侍<br>Fお願いします。確  |          | )場合は、園<br>合は、安全  |
| のためお子こ           | さんをお渡しできな                | い場合がありま  | す。 *お子           |
| 6                |                          | 6        |                  |
| Home             | 連絡カレン                    | ダー ストア   | その他              |

## その他利用できる機能

 ①画面の下部にある『その他』を選択します。
②メニューの一覧が表示されますので、資料の 閲覧をしたり、各種変更を行うことができます。

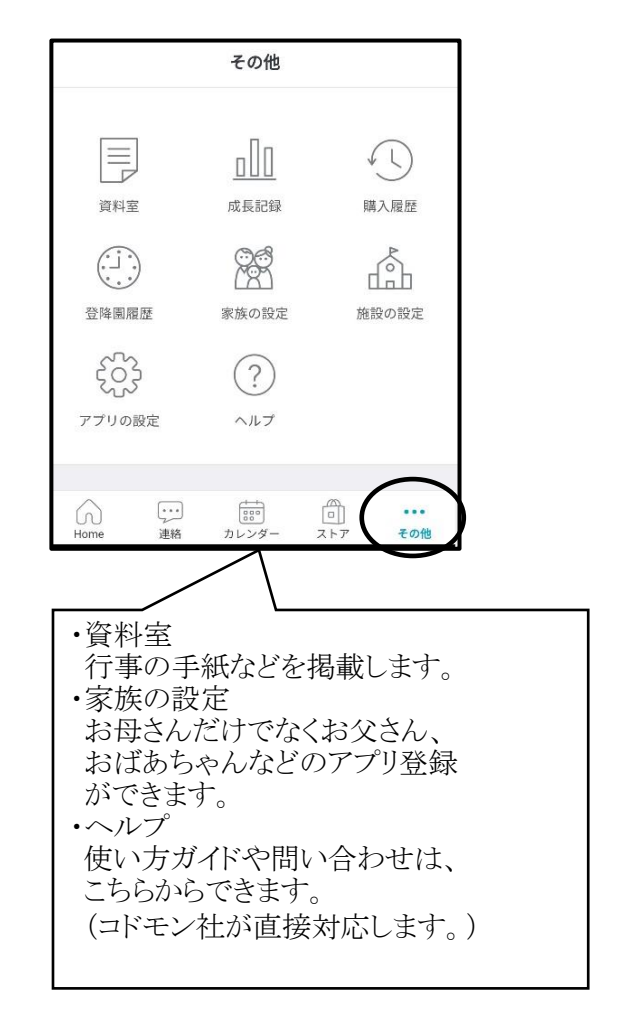

# アンケートへの回答方法

①HOME 画面上のアンケートをタッチすると、画面が表示されます。②設問に回答し、『回答を送信する』をクリックしてください。 園に回答を送信できます。

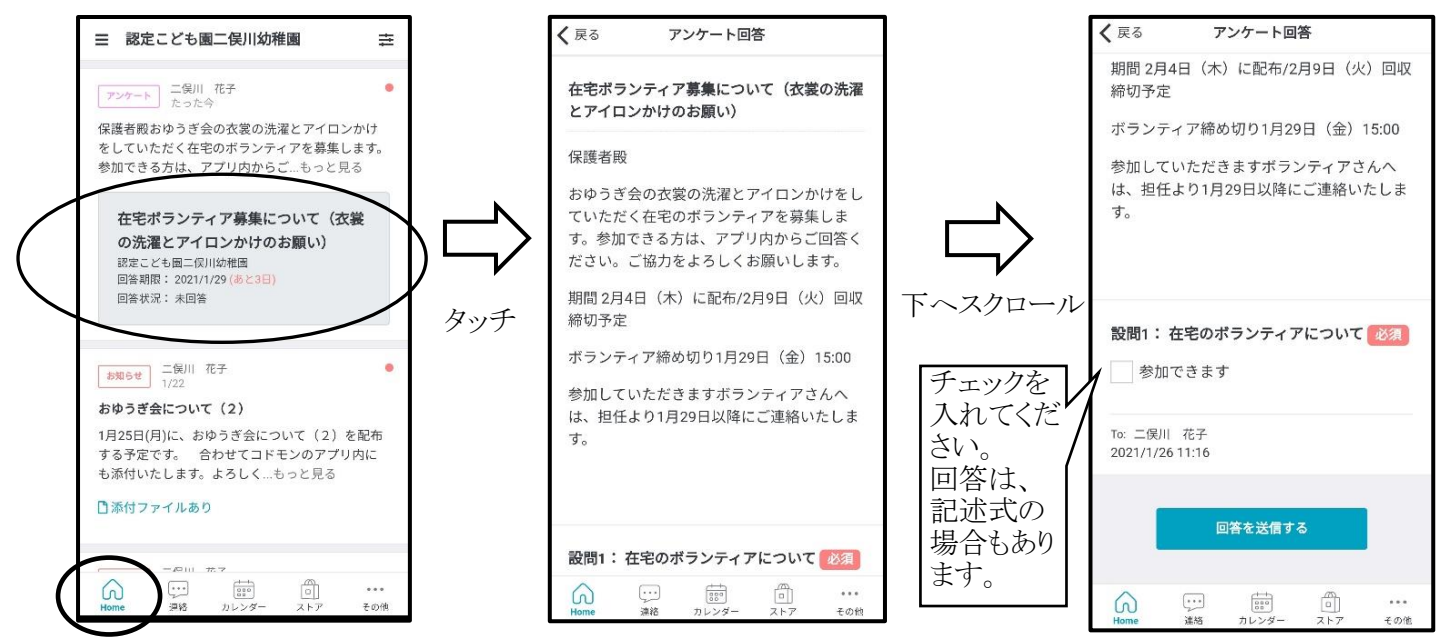